# Корисничко упутство

за подношење евиденционе пријаве обвезника ПДВ и захтева за брисање из регистра обвезника ПДВ у електронском облику преко портала Пореске управе

# 1.Увод

Изменама Правилника о облику и садржини пријаве за евидентирање обвезника ПДВ, поступку евидентирања и брисања из евиденције и о облику и садржини пореске пријаве ПДВ ("Сл. гласник РС", бр. 94/19), прописано је подношење Евиденционе пријаве за регистровање обвезника ПДВ, као и података од значаја за опорезивање а који се разликују од унетих података у евиденционој пријави, односно захтева за брисање из регистра обвезника ПДВ, од 1. јануара 2020. године искључиво у електронском облику преко портала Пореске управе.

С тим у вези, ово Корисничко упутство је намењено обвезницима који подносе Евиденциону пријаву за ПДВ (Образац ЕППДВ), података о насталим променама из евиденционе пријаве, као и Захтев за брисање из регистра обвезника ПДВ (Образац ЗБПДВ) у електронском облику преко портала Пореске управе.

# 2.Подношење Евиденционе пријаве за ПДВ (Образац ЕППДВ) преко портала Пореске управе

Евиденциона пријава подноси се на Обрасцу ЕППДВ - Пријава за евидентирање обвезника пореза на додату вредност.

Када се корисник улогује на свој налог, потребно је да изабере жељеног пореског обвезника са листе кликом на дугме "Изабери"

| зи     |                          |                                                                                           |                    |         |
|--------|--------------------------|-------------------------------------------------------------------------------------------|--------------------|---------|
|        |                          | Изабери пореског обвезника                                                                |                    |         |
|        |                          |                                                                                           |                    |         |
|        | ПИБ/ЈМБГ                 | Назив пореског обвезника                                                                  | Овлашћење          |         |
| 1.     | 109001148                | MAJA ROKINČ PR PREVODRAČKI I EDUKATIVNI CENTAR ZA STRANE JEZIKE ROCKIRULE SCHOOL NOVI SAD | Порески пуномоћник | Изабери |
| 2.     | 109001172                | ŽARKO MATIĆ PR INŽENJERSKA DELATINOST NEOTHERM NOVI SAD                                   | Порески пуномоћник | Изабери |
| 3.     | 109001244                | VOJSLAV BURNÉ PR AGENCIJA ZA KONSALTING ČARU 92 NOVI SAD                                  | Порески пуномоћник | Изабери |
| 4.     | 109001269                | DRUŠTVO SA OGRANIČENOM ODGOVORNOŠĆU SPORT I TURIZAM JM VRŠAC                              | Порески пуномоћник | Изабери |
| 5.     | 107468597                | DELTA INVESTMENT d.o.o. Beograd Novi Beograd                                              | Порески пуномоћник | Изабери |
| 6.     | 10000032                 | A&P DOO BEOGRAD                                                                           | Порески пуномоћник | Изабери |
| 7.     | 105448634                | ТЕСТИРАЊЕ ЕЛЕКТРОНСКЕ ПРИЈАВЕ                                                             | Порески пуномоћник | Изабери |
| 8.     | 2104974710223            | OPPMEA CEO/MS                                                                             | Порески пуномоћник | Изабери |
| 9.     | 108282739                | КОНЗИЛАТ РЕПУБЛИКЕ ЕКВАДОР У БЕОГРАДУ                                                     | Порески пуномоћник | Изабери |
| 10.    | 108756337                | DA.BABIN5201                                                                              | Порески пуномоћник | Изабери |
| 1      | Страна                   |                                                                                           |                    | 2 > >>  |
| Copyri | ight © 2013 - 2018 Порес | ска управа - еПорези                                                                      |                    | еПорези |

У оквиру овог панела корисник може претражити пореског обвезника на основу Пореског идентификационог броја. То може учинити кликом на поље за унос и након уноса кликом на дугме "Претрага по ПИБ-у".

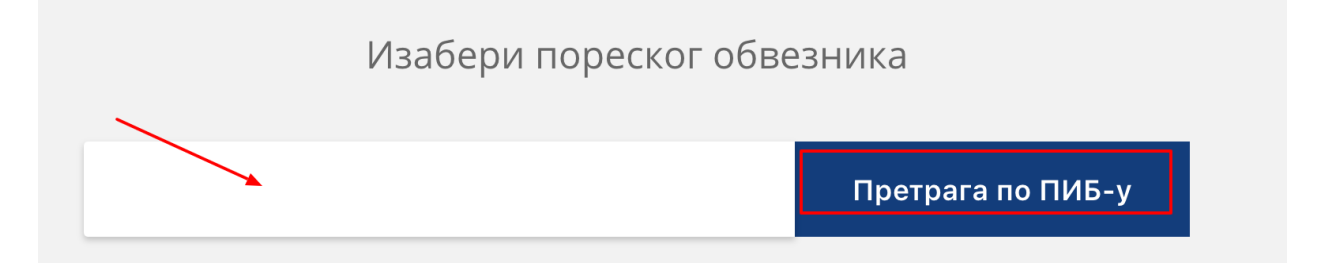

Уколико је корисник унео погрешан или непостојећи ПИБ добиће празну табелу.

Након избора пореског обвезника приказује се листа пореских пријава. Потребно је притиснути дугме "Изабери" поред опције "ПДВ Регистар" како би започело са процесом пријаве.

| ЕПОРЕЗИ            |                   |                                                                                                    |         |
|--------------------|-------------------|----------------------------------------------------------------------------------------------------|---------|
| 🔳 Избор пријаве    | Избор пријаве     |                                                                                                    | = =     |
| 🔀 Упит стања       | пдв               |                                                                                                    |         |
| 💭 Уверења          | ПП-ПДВ (Пор       | реска пријава - Порез на додату вредност)                                                                                                    | Изабери |
| 🗙 Пренос овлашћења | ППО-ПДВ           | тврда о пореском ослобађању за обвезника ПДВ, који врши промет добара или услуга, односно увоз добара, уз<br>еско ослобађање (донације))            | Изабери |
|                    | МППО-ПДВ          | тврда о пореском ослобађању за обвезника ПДВ, који врши промет добара или услуга, односно увоз добара, уз<br>еско ослобађање (међународни уговори)) | Изабери |
|                    | ЗППО-ПДВ (Зах     | тев – Потврда о пореском ослобађању за обвезника ПДВ који врши промет добара или услуга, односно увоз<br>пра, уз пореско ослобађање (кредити))      | Изабери |
|                    | РЕФ 1 (Зах        | тев страног обвезника за рефакцију)                                                                                                    | Изабери |
|                    | РЕФ 2 (Зах        | тев хуманитарне организације за рефакцију)                                                                                                    | Изабери |
|                    | РЕФ ЗА (Зах       | тев традиционалне цркве, односно верске заједнице за рефакцију)                                                                                     | Изабери |
|                    | РЕФ 5 (Зах        | тев дипломатског и конзуларног представништва, односно међунарнодне организације за рефакцију)                                                      | Изабери |
|                    | ПДВ Регистар (Еви | денција, измена података и брисање из евиденције ПДВ обвезника)                                                                                     | Изабери |
|                    |                   |                                                                                                    |         |

Приказује се панел са листом постојећих пријава (уколико није било пријава листа ће бити празна).

| еПорези            |                   |                                                |              |            |                 |                | 1                 | 05448634 ТЕСТИРАЊЕ ЕЛЕКТРОНСКЕ | ПРИЈАВЕ | Saša Dulić, |
|--------------------|-------------------|------------------------------------------------|--------------|------------|-----------------|----------------|-------------------|--------------------------------|---------|-------------|
| 🖹 Избор пријаве    | ПДВ               | ПДВ Регистар Нова пријава: Текстуални унос ХИЦ |              |            |                 |                |                   |                                |         |             |
| 🔀 Упит стања       | Пре               | тражи постоје!                                 | ће пријаве   |            |                 | IMEE DO RECEVO | Cranes            |                                |         |             |
| 🖵 Уверења          | ид. орој пријаве: |                                                |              |            |                 | јињі подносио  | 4a.               | ·····                          |         | Претражи    |
| 🗙 Пренос овлашћења | Постојеће пријаве |                                                |              |            |                 |                |                   |                                |         |             |
|                    | Ид.               | Врста пријаве                                  | Порески пери | од         | Датум подношења | Матични број   | Електронска пошта | Штампај                        | Статус  |             |
|                    |                   | 2                                              |              | 09.10.2019 |                 |                | dassdas           | • У припреми                   |         | Измени      |
|                    | 216445            | 255 1                                          | 08.10.2019   |            | 21.10.2019      | 06000029       |                   | • Предата                      |         | Статус >    |
|                    | 216445            | 236 1                                          | 17.10.2019   |            | 21.10.2019      | 06000029       | schmee@sw4i.com   | • Предата                      |         | Статус >    |
|                    |                   | 2                                              |              | 16.10.2019 |                 |                |                   | <ul> <li>У припреми</li> </ul> |         | Измени      |
|                    |                   | 2                                              |              |            |                 |                |                   | • У припреми                   |         | Измени      |
|                    |                   | 1                                              | 17.10.2019   |            |                 | 06000029       |                   | <ul> <li>У припреми</li> </ul> |         | Измени      |
|                    | 216445            | 294 1                                          | 16.10.2019   |            | 21.10.2019      | 06000029       |                   | • Предата                      |         | Статус >    |
|                    |                   | 1                                              |              |            |                 | 06000029       |                   | <ul> <li>У припреми</li> </ul> |         | Измени      |
|                    |                   | 1                                              | 16.10.2019   |            |                 |                |                   | • У припреми                   |         | Измени      |
|                    | 2                 | трана                                          |              |            |                 |                |                   |                                | ~       | < 1 2       |

У листи су приказане следеће колоне:

- 1. Идентификациони број пријаве Ид.
- 2. Врста пријаве

- 3. Порески период
- 4. Датум подношења
- 5. Матични број
- 6. Електронска пошта

претраге на основу више критеријума:

- 7. Штампај
- 8. Статус пријаве статус може бити У припреми, Чека на обраду, Поднет, Одобрена, Одбачен, Сторниран, Предата, Чека на извршење. Корисник у сваком тренутку може освежити статус пријаве (напомена: опција је доступна само за пријаве са статусом Предата) притиском на линк "Статус"

| Уколико | je | потребно | претражити | пријаве | ИЗ | листе | омогућен | je | систем |
|---------|----|----------|------------|---------|----|-------|----------|----|--------|

| Претражи постојеће | е пријаве:     |                  |         |          |
|--------------------|----------------|------------------|---------|----------|
| Ид. број пријаве:  | Врста пријаве: | ЈМБГ подносиоца: | Статус: |          |
|                    |                |                  |         | Претражи |

Корисник може претраживати пријаве по броју, врсти пријаве и слично. Важно је да након уноса критеријума притиснете дугме "Претражи" како би добили резултате на Ваш упит.

#### 2.1 Управљање пријавама на основу статуса

Појединачној постојећој пријави може се приступити притиском на иконицу у облику стрелице:

|--|

Добија се одговарајући панел у односу на статус пријаве.

Пријава која има статус "Предата" ће садржати све информације о пријави без опције да корисник било шта измени у самој пријави.

| еПорези            | 105448634 <b>ТЕСТИРАЊЕ ЕЛЕКТРОНСКЕ ПРИЈАВЕ</b> Saša Dulić, 🗸 🗸                                               |
|--------------------|----------------------------------------------------------------------------------------------------|
| 💼 Избор пријаве    | ПДВ Регистар «Преглед пријаве Хинга неправилиности Хин Изађи                                                 |
| 🔀 Упит стања       | ✓ Статус: Предата Ид. број пријаве: 2164459255. Датум креирања: 21.10.2019                                   |
| 🞵 Уверења          | ГРЕШКЕ ВАЛИДАЦИЈЕ: 1                                                                                         |
| 🔀 Пренос овлашћења | Ниво грешке         Текст грешке           Фатална грешка         Поље Електронска адреса мора бити попуњено |
|                    | А. ИЗБОР ВРСТЕ ЗАХТЕВА                                                                                       |
|                    | Врста пријаве<br>ознака врсте<br>1                                                                           |
|                    | Б. ПОДАЦИ ЗА ЕВИДЕНЦИЈУ ЗАХТЕВА                                                                              |
|                    | ПОДАЦИ О ПРИЈАВИ КОЈА СЕ СТОРНИРА                                                                            |
|                    | Врста пријаве<br>ознака врсте Промена пореског периода Организациона јединица<br>1 • ? - • • ?               |
|                    | 1. ПОДАЦИ ЗА ИДЕНТИФИКАЦИЈУ                                                                                  |

Опције које су доступне у оквиру ове пријаве су - да се види Листа неправилности, да се пријава преузме у виду "Xml", или да се напусти панел са пријавом притиском на дугме "Изађи".

|--|

Уколико је пријава у статусу "Неисправна/Одбијена", корисник ће имати увид у разлоге за овакав статус. Оно што је потребно учинити је притиснути дугме "Листа неправилности" која даје увид у грешку коју је корисник направио приликом уноса. Притиском на дугме добија се табела са описима грешака. Пријава која има статус "У припреми" ће имати опцију за измену унетих података притиском на опцију "Измени".

| Ид. | Врста пријаве | Порески период | Датум подношења | Матични број | Електронска пошта | Статус       | Штампај |        |
|-----|---------------|----------------|-----------------|--------------|-------------------|--------------|---------|--------|
|     | 3             |                |                 | 06000029     |                   | • У припреми |         | Измени |

Корисник добија формулар са претходно унетим подацима које може по потреби изменити и након жељених измена сачувати притиском на дугме "Сачувај"

| еПорези            | 105448634 TECTUPAHE EREKTPOHCKE ПРИЈАВЕ Saša Dulić,                                                                                                    |
|--------------------|----------------------------------------------------------------------------------------------------|
| 📰 Избор пријаве    | ПДВ Регистар Сакува) Обрики Изађи                                                                                                    |
| 🔀 Упит стања       | А. ИЗБОР ВРСТЕ ЗАХТЕВА                                                                                                    |
| <u>р</u> Уверења   | Врста пријаве<br>ознака врсте                                                                                                    |
| 🗙 Пренос овлашћења | 3 * ?                                                                                                    |
|                    | Промена пореског периода                                                                                                    |
|                    | 1. ПОДАЦИ ЗА ИДЕНТИФИКАЦИЈУ                                                                                                    |
|                    | 1.1 Порески идентификациони број (ПИБ) 1.2 јединствени матични број грађана (ЈМБГ) - 1.3 Матични број лица (правног лица, радње, односно пољопривредника и другог физичког лица сталне пословне јединице страног лица) |
|                    | 105448634 06000029                                                                                                    |
|                    | 1.5 Фирма (пуна ознака)                                                                                                    |
|                    | ТЕСТИРАЊЕ ЕЛЕКТРОНСКЕ ПРИЈАВЕ ТЕСТИРАЊЕ ЕЛЕКТРОНСКЕ ПРИЈАВЕ                                                                                                    |
|                    | 1.6 Име и презиме                                                                                                    |
|                    | 1.7 Подаци о седишту, односно пребивалишту:                                                                                                    |

У оквиру овог панела корисник може пријаву избрисати кликом на дугме Обриши.

Након завршетка жељених измена корисник може пријаву послати на обраду притиском на дугме "Пошаљи" које се налази у горњем десном углу.

| еПорези            |                                        | 105448634 ТЕСТИРАЊЕ ЕЛЕКТРОНСКЕ ПРИЈАВЕ   SašaDulić,                                                                                                    |
|--------------------|----------------------------------------|----------------------------------------------------------------------------------------------------|
| 📋 Избор пријаве    | ПДВ Регистар                           | Санува) Обриши Пошали Изађи                                                                                                    |
| 🔀 Упит стања       | А. ИЗБОР ВРСТЕ ЗАХТЕВА                 |                                                                                                    |
| 🖵 Уверења          | Врста пријаве                          |                                                                                                    |
| 🗙 Пренос овлашћења | ознака врсте                           |                                                                                                    |
|                    | Промена пореског периода               | ију 0 могу оддбрати само новоосновани порески обвезници који се приликом регистрације у АПР-у, нису<br>зделили за евидентирање у ПДВ, а који планирају промет већи од 8 000 000 динара у наредних 12 месеци.<br>ију 1 могу одабрати само мали пореоки обвезници који имају остварен промет мањи од 8 000 000 динара у<br>ходних 12 месеци опцију 2 могу одабрати само обвезници који су у претходних 12 месеци остварили укупан<br>иет већи од 8 000 000 динара. |
|                    | 1. ПОДАЦИ ЗА ИДЕНТИФИКАЦИЈУ            |                                                                                                    |
|                    | 1.1 Порески идентификациони број (ПИБ) | единствени матични број грађана ((МБГ) - 1.3 Матични број лица (правног лица, радње, односно<br>опривредника и другог физичког лица сталне пословне јединице страног лица)                                                                                                    |
|                    | 105448634                              | 06000029                                                                                                    |
|                    | 1.4 Фирма (пуна ознака)                | 1.5 Фирма (скраћена ознака)                                                                                                    |
|                    | ТЕСТИРАЊЕ ЕЛЕКТРОНСКЕ ПРИЈАВЕ          | ТЕСТИРАЊЕ ЕЛЕКТРОНСКЕ ПРИЈАВЕ                                                                                                    |
|                    | 1.6 Име и презиме                      |                                                                                                    |
|                    |                                        |                                                                                                    |

#### 2.2 Креирање нове пријаве

Нова ПДВ регистрација креира се притиском на дугме "Текстуални унос" које се може видети у горњем десном углу на панелу са листом свих пријава.

| еПорези            |               |                   |              |               |                 |              |                   | 105448634 ТЕСТИРАЊЕ ЕЛЕК       | ТРОНСКЕ ПРИЈАВЕ                       | Saša Dulić, 🗸 🗸 |  |  |
|--------------------|---------------|-------------------|--------------|---------------|-----------------|--------------|-------------------|--------------------------------|---------------------------------------|-----------------|--|--|
| 📰 Избор пријаве    | ПДВ Регі      | ПДВ Регистар      |              |               |                 |              |                   |                                | новандуудаа) Текстуални унос ХМL унос |                 |  |  |
| 🔀 Упит стања       | Претра        | жи постојећ       | ће пријаве   | 2:            |                 |              |                   |                                |                                       |                 |  |  |
| 🞵 Уверења          | Ид. број приј | iBe:              | B            | рста пријаве: |                 | ЈМБГ подноси | юца:              | Статус:                        | 8                                     | Претражи        |  |  |
| 🗙 Пренос овлашћења | Постоје       | Постојеће пријаве |              |               |                 |              |                   |                                |                                       |                 |  |  |
|                    | Ид            | Врста пријаве     | Порески пери | од            | Датум подношења | Матични број | Електронска пошта | Статус                         | Штампај                               |                 |  |  |
|                    |               | 1                 |              |               |                 | 06000029     |                   | <ul> <li>У припреми</li> </ul> |                                       | Измени          |  |  |
|                    |               | 3                 | 08.11.2019   |               |                 | 06000029     | test@poreska.com  | <ul> <li>У припреми</li> </ul> |                                       | Измени          |  |  |
|                    |               | 1                 |              |               |                 | 06000029     |                   | 📀 У припреми                   |                                       | Измени          |  |  |
|                    |               | 1                 |              |               |                 | 06000029     |                   | о У припреми                   |                                       | Измени          |  |  |
|                    |               | 2                 |              |               |                 |              |                   | О У припреми                   |                                       | Измени          |  |  |
|                    |               | 3                 |              |               |                 | 06000029     |                   | <ul> <li>У припреми</li> </ul> |                                       | Измени          |  |  |
|                    | 2164460867    | 2                 |              | 02.10.2019    | 23.10.2019      |              |                   | О Предата                      | Потврда                               | Статус          |  |  |
|                    | 2164460114    | 3                 | 16.10.2019   |               | 22.10.2019      | 06000029     |                   | • Предата                      |                                       | Статус          |  |  |
|                    |               | 1                 |              |               |                 | 06000029     |                   | • У припреми                   |                                       | Измени          |  |  |
|                    |               | 3                 |              |               |                 | 06000029     |                   | • У припреми                   |                                       | Измени          |  |  |
|                    | 1 Страна      |                   | P            |               |                 |              |                   | - M                            |                                       | 2 > >>          |  |  |

Притиском на дугме корисник добија панел са опцијама за избор врсте захтева. Курсор миша позиционирајте на иконицу са информацијама како би добили информације о врстама захтева. Након што утврдите коју врсту захтева желите да поднесете изаберите одговарајући број са падајуће листе.

| еПорези                                                                   |                                                                      | 105448634 ТЕСТИРАЊЕ ЕЛЕКТРОНСКЕ ПРИЈАВЕ Saša Dulić, 💌 |
|---------------------------------------------------------------------------|----------------------------------------------------------------------|-------------------------------------------------------|
| 📰 Избор пријаве                                                           | ПДВ Регистар                                                         | Сачула) Изађи                                         |
| <ul> <li>Упит стања</li> <li>Уверења</li> <li>Пренос овлашћења</li> </ul> | А. ИЗБОР ВРСТЕ ЗАХТЕВА<br>Врста пријаве<br>ознака врсте<br>- • • • ? |                                                       |
|                                                                           |                                                                      |                                                       |
|                                                                           | Соругіght © 2013 - 2019 Пореска управа - еПорези                     | еПорези                                               |

Разлог уласка у систем ПДВ:

- 0 Новоосновани порески обвезник
- 1 Мали порески обвезник

2 – Обвезник чији је укупан промет већи од 8 милиона динара (по сили закона)

У случају означавања разлога 2, односно обвезник чији је укупан промет у последњих 12 месеци већи од 8 милиона динара, потребно је као прилог да достави доказ о оствареном промету нпр. аналитичку картицу промета из пословних књига класе VI, извод са рачуна из пословне банке, КПО, фактуру са којом је остварен промет већи од 8 000 000 динара и др.

Након избора врсте захтева отвориће се одговарајући формулар. Формулар је неопходно попунити у потпуности. Након што попуните све податке, потребно је да притисните дугме "Сачувај".

| еПорези                                                                                                    |                                                                                                    | 105448634 TECTI/PAI/JE EJEKTPOHCKE ПРИЈАВЕ Saša Dulić,                                                                                                  | ~   |  |  |  |  |  |
|----------------------------------------------------------------------------------------------------|----------------------------------------------------------------------------------------------------|----------------------------------------------------------------------------------------------------|-----|--|--|--|--|--|
| 📰 Избор пријаве                                                                                                    | ПДВ Регистар                                                                                                    | Cavyaaj                                                                                                    | ађи |  |  |  |  |  |
| <ul> <li>Изабор пријаве</li> <li>Улит стања</li> <li>Улит стања</li> <li>Уверења</li> <li>Пренос овлашћења</li> </ul> | ПДВ Регистар<br>А. ИЗБОР ВРСТЕ ЗАХТЕВА<br>Врста пријаве<br>ознака врсте<br>1 0 0 0 0<br>Разлог уласка у ПДВ<br>0 0 0 0 0<br>1. ПОДАЦИ ЗА ИДЕНТИФИКАЦИЈУ | ПДВ Регистар<br>А. ИЗБОР ВРСТЕ ЗАХТЕВА<br>Врста пријаве<br>ознака врсте<br>1 • • • • • • • • • • • • • • • • • • •                                      |     |  |  |  |  |  |
|                                                                                                    | 1.1 Порески идентификациони број (ПИБ)                                                                                                    | <ol> <li>1.2 јединствени матични број грађана (ЈМБГ) -<br/>пољопривредника и другот физичког лица<br/>сталне пословне јединице страног лица)</li> </ol> |     |  |  |  |  |  |
|                                                                                                    | 105448634                                                                                                    | 06000029                                                                                                    |     |  |  |  |  |  |
|                                                                                                    | 1.4 Фирма (пуна ознака)                                                                                                    | 1.5 Фирма (скраћена ознака)                                                                                                    |     |  |  |  |  |  |
|                                                                                                    | ТЕСТИРАЊЕ ЕЛЕКТРОНСКЕ ПРИЈАВЕ                                                                                                    | ТЕСТИРАЊЕ ЕЛЕКТРОНСКЕ ПРИЈАВЕ                                                                                                    |     |  |  |  |  |  |
|                                                                                                    | 1.6 Име и презиме                                                                                                    |                                                                                                    |     |  |  |  |  |  |

Захтев ће се појавити на листи пријава и биће у статусу "У припреми". Уколико пријава има недостатке, корисник листу грешака може видети притиском на дугме измени.

Уколико је пријава правилно попуњена, корисник ће након чувања пријаве одмах добити приказ дугмета "Пошаљи".

| <ul> <li>тестно окружење</li> </ul> | ТЕСТНО ОКРУЖЕЊЕ • ТЕСТНО ОКРУЖЕЊЕ • ТЕСТНО ОК | РУЖЕЊЕ • ТЕСТНО ОКРУЖЕЊЕ • ТЕСТНО ОКРУЖЕЊЕ • ТЕСТНО ОКРУЖЕЊЕ Т                                                                                                    | ГЕСТНО ОКРУЖЕЊЕ • ТІ      |
|-------------------------------------|-----------------------------------------------|----------------------------------------------------------------------------------------------------|---------------------------|
| еПорези                             |                                               | 105448634 ТЕСТИРАЊЕ ЕЛЕКТРОНСКЕ ПРИЈАВЕ Sa3                                                                                                    | ša Dulić, 1002976301834 🔍 |
| ≔ Избор пријаве                     | ПДВ Регистар                                  | Санулај Обриши П                                                                                                    | изађи                     |
| 🔀 Упит стања                        | А. ИЗБОР ВРСТЕ ЗАХТЕВА                        |                                                                                                    | T                         |
| 🖵 Уверења                           | Borta pouiage                                 |                                                                                                    |                           |
| 🔀 Пренос овлашћења                  | ознака врсте<br>1 • ?                         |                                                                                                    |                           |
|                                     | Разлог уласка у ПДВ<br>0 \$                   | Опцију О могу одабрати само новоосновани порески обвезници који се приликом регистрације у АПР-у, нис<br>определили за евидентирање у ПДВ, а који планирају промет већи од 8 000 000 динара у наредних 12 месен<br>Опцију 1 могу одабрати само мали порески обвезници који имају остварен промет мањи од 8 000 000 динар<br>претходних 12 месеци. Опцију 2 могу одабрати само обвезници који су у претходних 12 месеци остварили у<br>промет већи од 8 000 000 динара. | у<br>ци.<br>За у<br>Купан |
|                                     | 1. ПОДАЦИ ЗА ИДЕНТИФИКАЦИЈУ                   | ,                                                                                                    |                           |
|                                     | 1.1 Порески идентификациони број (ПИБ)        | 1.2 јединствени матични број грађана (јМБГ) -<br>пољопривредника и другог физичког лица<br>сталне пословне јединице страног лица)                                                                                                    | односно                   |
|                                     | 105448634                                     | 06000029                                                                                                    |                           |
|                                     | 1.4 Фирма (пуна ознака)                       | 1.5 Фирма (скраћена ознака)                                                                                                    |                           |
|                                     | ТЕСТИРАЊЕ ЕЛЕКТРОНСКЕ ПРИЈАВЕ                 | ТЕСТИРАЊЕ ЕЛЕКТРОНСКЕ ПРИЈАВЕ                                                                                                    |                           |
|                                     | 1.6 Име и презиме                             |                                                                                                    |                           |

Захтев ће у том случају прећи у статус "Предата".

#### 2.3 Пријава са статусом Одобрена

Када је поднета пријава одобрена од стране Пореске управе, корисник ће то моћи да види у колони "Статус". Пријава се може преузети кликом на линк "Потврда", клик ће иницирати преузимање датотеке у PDF формату и сачувати га на рачунар корисника. Пореска управа издаје потврду о извршеном евидентирању за ПДВ на обрасцу ПЕПДВ.

| еПорези            |                       |                                                  |                  |                 |              |                                 |              |                | ~ |
|--------------------|-----------------------|--------------------------------------------------|------------------|-----------------|--------------|---------------------------------|--------------|----------------|---|
| 📰 Избор пријаве    | ПДВ Регистар Нова при |                                                  |                  |                 |              | Ијава: Текстуални унос XML унос |              |                |   |
| 🔀 Упит стања       | Претра                | Претражи постојеће пријаве:                      |                  |                 |              |                                 |              |                |   |
| 🞵 Уверења          | Ид. број приј         | Ид. број пријаве: Врста пријаве: ЈМБГ подносиоци |                  |                 | аносиоца:    | Статус:                         | \$ Претражи  |                |   |
| 🗙 Пренос овлашћења | Постоје               | Постојеће пријаве                                |                  |                 |              |                                 |              |                |   |
|                    | Ид.                   | Врста пријаве                                    | Порески период   | Датум подношења | Матични број | Електронска пошта               | Статус       | Штампај        |   |
|                    | 2164466617            | 1                                                | 01.10.2019       | 31.10.2019      | 07770677     | mmm@mm.rs                       | • Одобрена   | Потврда Статус |   |
|                    |                       | 1                                                | 01.10.2019       |                 | 07770677     | mnm@hghh.rs                     | • У припреми | Измени         |   |
|                    |                       |                                                  |                  |                 |              |                                 |              |                |   |
|                    | Copyright © 20        | 13 - 2019 Пореска                                | управа - еПорези |                 |              |                                 |              | еПорези        |   |

Корисник детаље ове пријаве може видети кликом на стрелицу као, где систем приказује панел са детаљима и опцијама - Штампа (иницира преузимање потврде у PDF формату), Листа неправилности, Xml (где корисник преузима пријаву у Xml формату), Изађи.

| еПорези            | · · · · · · · · · · · · · · · · · · ·                                                                                                    |  |  |  |  |  |
|--------------------|----------------------------------------------------------------------------------------------------|--|--|--|--|--|
| 📰 Избор пријаве    | ПДВ Регистар < преглед пријаве                                                                                                    |  |  |  |  |  |
| 🔀 Упит стања       | ✓ Статус: Одобрена Ид. број пријаве: 2164466617 Датум креирања: 31.10.2019                                                                                                    |  |  |  |  |  |
| 🖵 Уверења          | А. ИЗБОР ВРСТЕ ЗАХТЕВА                                                                                                    |  |  |  |  |  |
| Х Пренос овлашћења | Врста пријаве<br>ознака врсте<br>1 0 0 7<br>Б. ПОДАЦИ ЗА ЕВИДЕНЦИЈУ ЗАХТЕВА<br>ПОДАЦИ О ПРИЈАВИ КОЈА СЕ СТОРНИРА<br>Врста пријаве<br>ознака врсте<br>0 рганизациона јединица<br>1 0 0 7<br>Срганизациона јединица<br>1. ПОДАЦИ ЗА ИДЕНТИФИКАЦИЈУ<br>1.3 Матични број лица (правног лица, радње, односно |  |  |  |  |  |
|                    | 1.1 Порески идентификациони број (ПИБ) 1-2 једитиствети ма изучки орој граграна (јибв.) - 1.5 матични орој лица (правног лица, радље, односно пољопривредника и другог физичког лица сталне пословне јединице страног лица)                                                                             |  |  |  |  |  |
|                    | 07770677                                                                                                    |  |  |  |  |  |

# 3. Подношење захтева за одобравање пореског пуномоћства (Образац ЗПППДВ) из члана 10а Закона о порезу на додату вредност (страна лица)

Страно лице које у Републици Србији врши промет добара и услуга за који постоји обавеза обрачунавања ПДВ, односно промет добара и услуга за који је прописано пореско ослобођење са правом на одбитак претходног пореза у складу са одредбама члана 10а Закона о порезу на додату вредност, дужно је да одреди пореског пуномоћника и да се евидентира за обавезу плаћања ПДВ, независно од износа тог промета у претходних 12 месеци. Страно лице може да одреди само једног пореског пуномоћника.

Порески пуномоћник страног лица може бити физичко лице, укључујући и предузетника, односно правно лице, које има пребивалиште, односно седиште у Републици, које је евидентирани обвезник ПДВ најмање 12 месеци пре подношења захтева за одобравање пореског пуномоћства, које на дан подношења захтева нема доспеле, а неплаћене обавезе за јавне приходе по основу обављања делатности које утврђује Пореска управа и којем је надлежни порески орган решењем одобрио пореско пуномоћство. Порески пуномоћник страног лица не може бити стална пословна

јединица тог страног лица.

Страно лице подноси захтев за одобравање пореског пуномоћства на обрасцу ЗПППДВ у папирном облику преко пореског пуномоћника. Захтев се подноси Пореској управи Централи, Сектору за контролу, Одељењу за регистре (улица Саве Машковића 3-5, Београд).

У прилогу захтева за одобравање пореског пуномоћства, неопходно је доставити следећу документацију:

- Пореско пуномођје, које страно лице издаје резидентном правном или физичком лицу, које мора бити оверено од стране надлежног органа за оверу у матичној држави (не старије од 6 месеци) и преведено на српски језик код овлашћеног преводиоца. Пореско пуномођје мора бити усклађено са чланом 10а став 12. Закона о ПДВ;
- Доказ о евиденцији за ПДВ страног лица из матичне државе, који мора бити оверен од стране надлежног органа за оверу у матичној држави (не старији од 6 месеци) и преведен на српски језик код овлашћеног преводиоца;
- Извод из одговарајућег привредног регистра из матичне државе, који мора бити оверен од стране надлежног органа за оверу у матичној држави (не старији од 6 месеци) и преведен на српски језик код овлашћеног преводиоца;

- Потврда од надлежног правосудног органа Републике Србије да порески пуномоћник није осуђиван за пореска кривична дела (не старија од 6 месеци);
- Потврда од надлежног МУП да законски заступници пореског пуномоћника нису осуђивани за кривична дела (не старија од 6 месеци);
- Евиденциона пријава за ПДВ (Образац ЕППДВ);
- Пореска управа по службеној дужности проверава да ли порески пуномоћник има доспеле а неизмирене обавезе по основу јавних прихода у моменту подношења захтева за одобравање пореског пуномоћства, те је неопходно да у моменту подношења захтева порески пуномоћник провери стање на пореским рачунима код надлежног пореског органа, те уколико има доспелих обавеза исте измири пре подношења захтева.

# Подношење података од значаја за опорезивање који утичу на измену евиденционе пријаве за ПДВ

Ако се након подношења евиденционе пријаве промене подаци исказани у евиденционој пријави, а који су од значаја за опорезивање, обвезник означава врсту пријаве 3.

Подацима од значаја за опорезивање сматрају се подаци о идентификацији подносиоца евиденционе пријаве, износу укупног промета, без ПДВ, као и подаци о пореском пуномоћнику.

Обвезник обавештава Пореску управу о промени износа укупног промета, без ПДВ, у случају када због промене тог износа долази до промене пореског периода.

Обвезник у прилогу подноси доказе о врсти промене као PDF документ у зависности од измене коју жели да изврши, нпр:

- 1. Доказ о износу оствареног промета у претходних 12 месеци (извод из пословне банке), уколико се мења порески период;
- Доказ о промени пореског пуномоћника за ПДВ (ново пореско пуномоћје) - наведено се односи на страна лица из члана 10а Закона о ПДВ и подноси се у папирном облику Пореској управи Централи, Сектору за контролу, Одељењу за регистре (улица Саве Машковића 3-5, Београд);
- 3. Уколико се мења пословни рачун за ПДВ, потребно је одабрати одговарајући рачун из понуђених рачуна.

### 5.Подношење Захтева за брисање из регистра обвезника ПДВ (Образац ЗБПДВ)

Обвезник подноси Пореској управи захтев за брисање из евиденције обвезника ПДВ у календарском месецу у којем је престао да обавља ПДВ активност.

Захтев се подноси на Обрасцу ЗБПДВ - Захтев за брисање из евиденције обвезника ПДВ.

Обвезник подноси Захтев за брисање из регистра обвезника ПДВ означавањем Врста пријаве 2.

Уз захтев за брисање из евиденције обвезника ПДВ, обвезник подноси пописну листу, у PDF формату, и пореску пријаву ПДВ од дана почетка пореског периода у којем је поднет захтев за брисање до дана престанка обављања ПДВ активности.

Ако су испуњени услови за брисање из евиденције обвезника ПДВ, а по измирењу обавеза по основу ПДВ, Пореска управа издаје потврду на Обрасцу ПБПДВ - Потврда о брисању из евиденције обвезника ПДВ, и доставља обвезнику преко портала Пореске управе.

ПОРЕСКА УПРАВА